## Milestone Learning & Performance

### Nutzung des Milestone Learning Portal

#### Zusammenfassung der Startseite

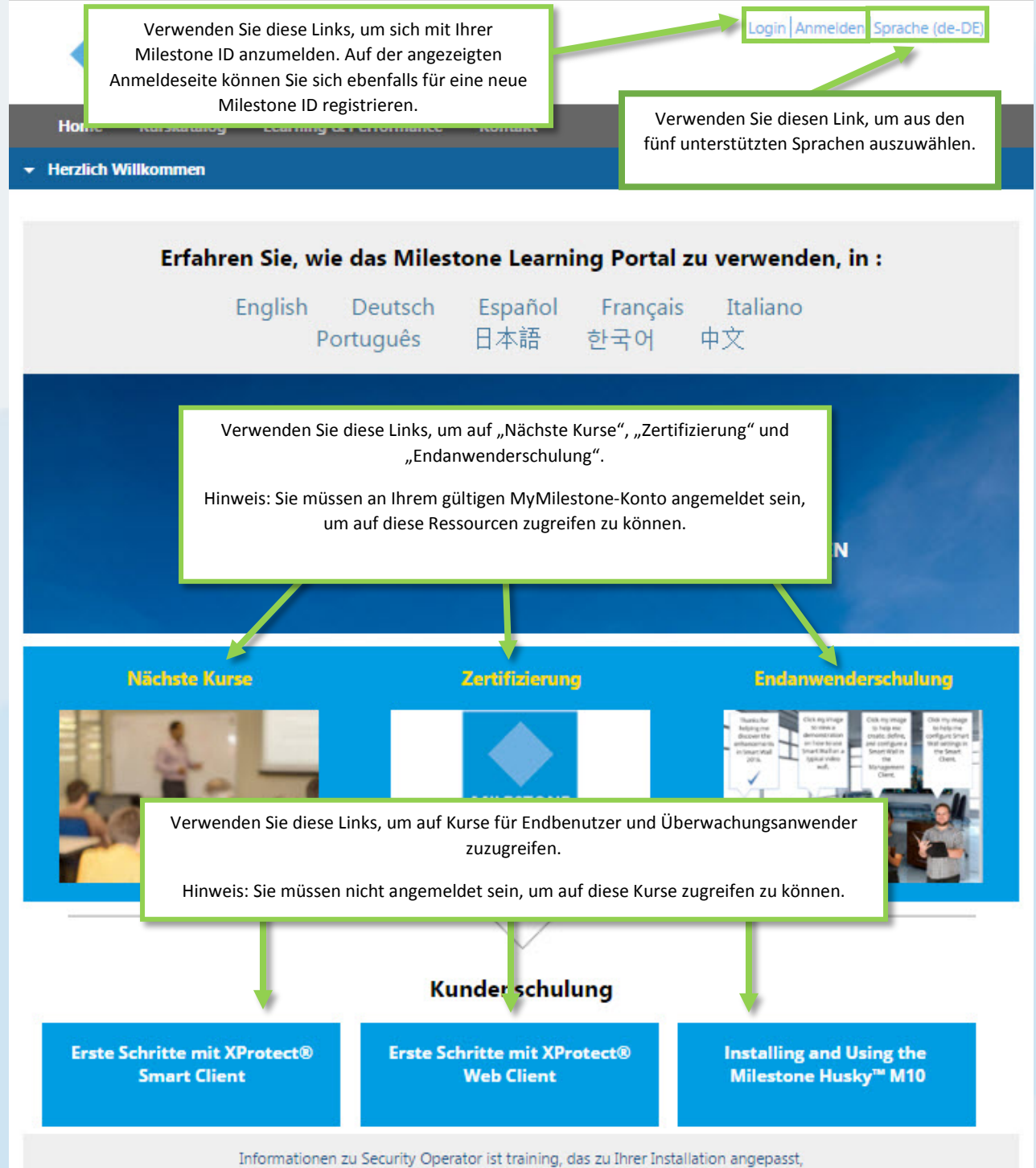

wenden Sie sich an Ihren bevorzugten Milestone-Vertriebspartner über, Milestone Professional Services.

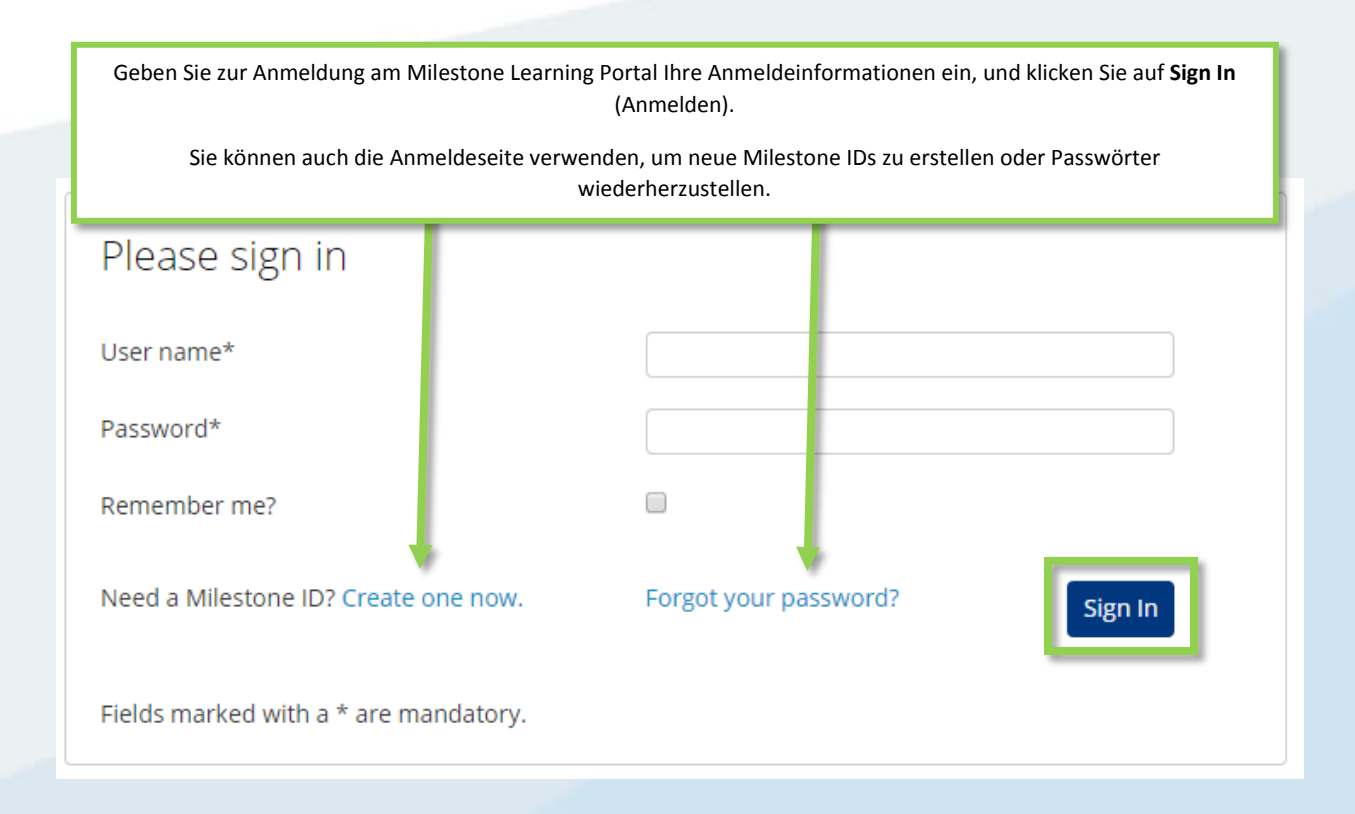

### Auf was kann ich im Milestone Learning Portal zugreifen?

Verwenden Sie das Milestone Learning Portal, um Zugriff auf Folgendes zu erhalten:

- Zertifizierungsbeurteilungen
- Schulungen mit Kursleiter
- eLearning für Kunden und Anwender (keine Anmeldung erforderlich)
- eLearning für Partner und Integratoren (Anmeldung erforderlich)

### Wie greife ich auf Zertifizierungsbeurteilungen zu?

Milestone bietet drei Zertifizierungen:

- Milestone Certified Design Engineer (MCDE)
- Milestone Certified Integration Technician (MCIT)
- Milestone Certified Integration Engineer (MCIE)

So greifen Sie auf der Startseite des Milestone Learning Portal darauf zu:

- 1. Klicken Sie auf Zertifizierung.
- 2. Klicken Sie auf die Zertifizierung, auf die Sie zugreifen möchten.
- 3. In der Registerkartenbeschreibung Detail können Sie Folgendes tun:
  - a. Klicken Sie auf Zahlung per Kreditkarte.
  - b. Kontaktieren Sie Milestone Operations, wenn Sie mit Rechnung oder in Euro zahlen möchten. Klicken Sie auf Milestone Operations, um eine E-Mail-Nachricht für Ihre Anfrage zu öffnen.

| Detail                                         | Gliederung                                                                                                    |
|------------------------------------------------|----------------------------------------------------------------------------------------------------|
|                                                | Kurs-Kosten: USD \$150.00<br>Kursdauer: 2 Stunden                                                                                                    |
| 0-                                             | » ZAHLUNG PER KREDITKARTE                                                                                                    |
| E                                              |                                                                                                    |
|                                                |                                                                                                    |
| Der Kurs beinha bied<br>diesen Test so o len a | e Arten von Testfragen und ist von Ihnen innerhalb von 2 Stunden abzuschließen. Sie könne<br>olvieren, aber Sie müssen mindestens 24 Stunden zwischen den Versuchen warten. |
| Bitte Kontaktieren Sie Milesto                 | operations, wenn Sie diese Bewertung in Euro oder per Rechnung bezahlen möchten.                                                                                            |
| English Español Français It                    | ano <u>Nederlands Português Русский Türk 日本語</u> <u>하국어</u> 中文                                                                                                    |

# Wie melde ich mich für Zertifizierungen in den unterschiedlichen unterstützten Sprachen an?

Viele Materialien sind in den folgenden Hauptsprachen verfügbar:

- Englisch
- Deutsch
- Spanisch
- Französisch
- Italienisch

So greifen Sie auf Zertifizierungen in diesen unterstützten Hauptsprachen zu:

- 1. Klicken Sie in der oberen linken Ecke des Milestone Learning Portal auf **Sprache**.
- 2. Wählen Sie einen der verfügbaren Sprachlinks aus.
- 3. Öffnen Sie auf der Startseite oder im Kurskatalog die Zertifizierung in Ihrer ausgewählten Sprache.

Sie können ebenfalls in den folgenden zusätzlichen Sprachen auf die Zertifizierungsbeurteilungen zugreifen:

- Portugiesisch
- Türkisch
- Russisch
- Niederländisch
- Koreanisch

- Japanisch
- Chinesisch

So greifen Sie auf Zertifizierungen in diesen zusätzlich unterstützen Sprachen zu:

- 1. Öffnen Sie die Zertifizierung, die Sie in einer der Hauptsprachen ablegen möchten.
- 2. Klicken Sie auf der Registerkarte **Detail** in der Zertifizierungsbeschreibung auf die Sprache, auf die Sie zugreifen möchten.

Bitte Kontaktieren Sie <u>Milestone operations</u> wenn Sie diese Bewertung in Euro oder per Bechnung bezahlen möchten. Klicken Sie auf die Links unten, um die Bewertung in anderen Sprachen zugreifen. <u>English Español Français Italiano Nederlands Português Русский Türk</u> 日本語 한국어 中文

Wie melde ich mich für Schulungen mit Kursleiter an?

Auf der Startseite des Milestone Learning Portal:

1. Klicken Sie auf Nächste Kurse.

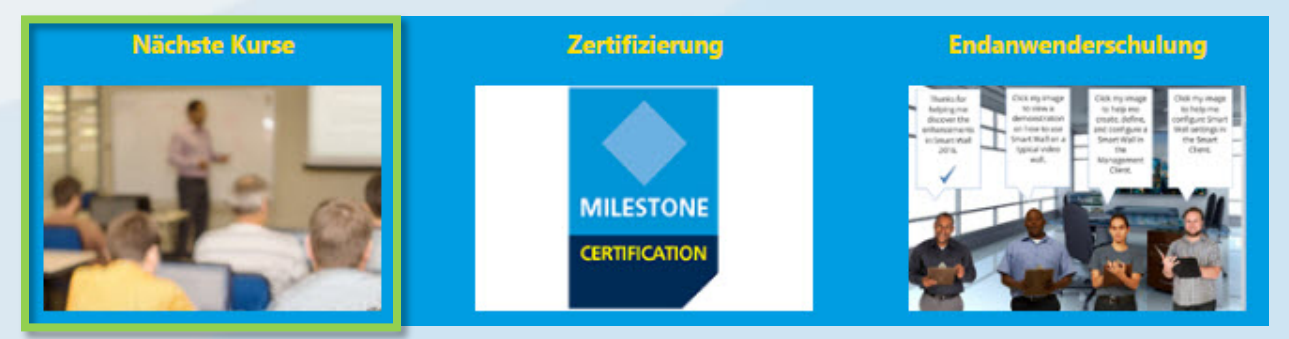

- 2. Auf der angezeigten Seite "Nächste Kurse" können Sie nach den folgenden Elementen filtern:
  - a. Course (Kurs)
  - b. Language (Sprache)
  - c. Country (Land)
- 3. Sie können Informationen über Folgendes anzeigen:
  - a. City (Stadt)
  - b. Dates (Daten)
  - c. Availability (Verfügbarkeit)
  - d. Registration Deadline (Registrierungsfrist)

| Upcoming classes    | 2       |        |       |              | 3                     |
|---------------------|---------|--------|-------|--------------|-----------------------|
| Course ▼ Language ▼ | Country | ▼ City | Dates | Availability | Registration deadline |

- 4. Klicken Sie in der Liste auf einen verfügbaren Kurs, um Details anzuzeigen, und klicken Sie je nach Kurs auf eine der folgenden Optionen:
  - a. Enroll (Registrieren)
  - b. Contact a Course Coordinator to enroll and pay by invoice (Einen Kurskoordinator für die Registrierung und Zahlung per Rechnung kontaktieren)
  - c. Pay directly by credit/debit card or pay by invoice (Direkt mit Kredit-/Debitkarte oder per Rechnung zahlen)

| a | Enroll                                                                                                    |
|---|----------------------------------------------------------------------------------------------------|
| b | To sign up or find more information, please contact the following person:<br>Ed Minstrator<br>edm@milestonesys.de |
| с | Pay by credit/debit card<br>Pay by invoice                                                                        |

### Wie melde ich mich für einen Schulungskurs vor Ort an?

Wenden Sie sich an den Administrator, um Informationen bezüglich der Anmeldung Ihres Unternehmens für einen Schulungskurs vor Ort zu erhalten. Kontakt:

- Europa, Mittlerer Osten, Afrika: <u>MilestoneTrainingEMEA@milestone.dk</u>
- Nord- und Südamerika: <u>MilestoneTrainingAmericas@milestone.dk</u>
- Asien und Südpazifik: <u>MilestoneTrainingAPAC@milestone.dk</u>

### Was kann ich tun, wenn kein Schulungskurs in meiner Region angezeigt wird?

Wenden Sie sich bezüglich der Planung eines Schulungskurses in Ihrer Region an den Administrator. Kontakt:

- Europa, Mittlerer Osten, Afrika: <u>MilestoneTrainingEMEA@milestone.dk</u>
- Nord- und Südamerika: <u>MilestoneTrainingAmericas@milestone.dk</u>
- Asien und Südpazifik: <u>MilestoneTrainingAPAC@milestone.dk</u>

### Wie registriere ich mich für kostenlose eLearning-Kurse?

Gehen Sie zur Registrierung für <u>kostenlose</u> eLearning-Kurse wie folgt vor:

1. Klicken Sie auf der Startseite des Milestone Learning Portal auf Endanwenderschulung.

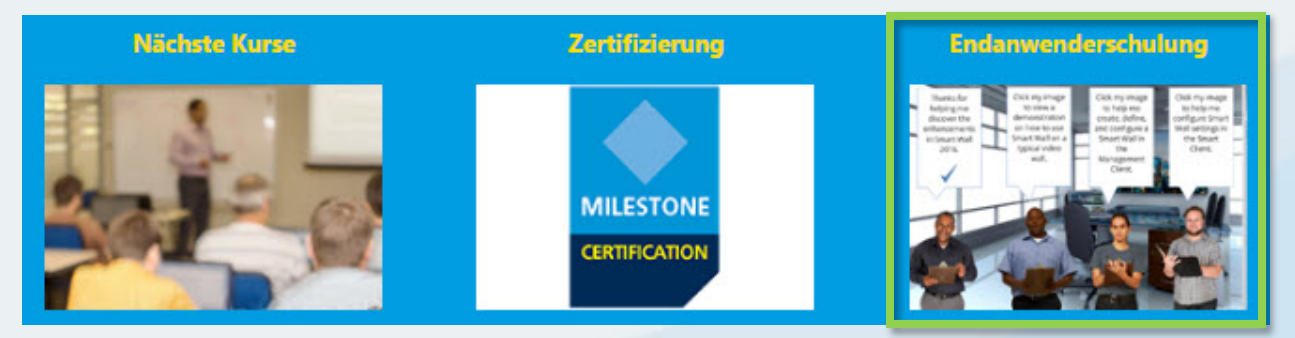

- 2. Sie können bis zu fünf Kategorien von E-Learning-Kurse sehen:
  - a. New XProtect<sup>®</sup> Features (Neue XProtect Funktionen)
  - b. Getting Started (Erste Schritte)
  - c. Exploring the Milestone Husky<sup>™</sup> (Entdecken von Milestone Husky)
  - d. Configuring and Using XProtect Features (Konfiguration und Verwendung von XProtect Funktionen)
  - e. Extending XProtect (Erweiterung von XProtect)
- 3. Klicken Sie auf eine der Kategorien, um die entsprechenden Kurse anzuzeigen.
- 4. Klicken Sie auf einen Kurs, um eine detaillierte Beschreibung anzuzeigen. Darin sind Zielgruppe und die Hauptthemen des Kurses aufgeführt.
- 5. Klicken Sie auf Kostenlos registrieren.
- 6. Es werden unterschiedliche Module des Kurses angezeigt. Klicken Sie auf **Starten**, um die unterschiedlichen Kursmodule zu öffnen.

### Wie greife ich auf meine Schulungsinformationen zu?

Wenn Sie im Milestone Learning Portal angemeldet sind, klicken Sie auf das Profilsymbol, um die folgenden Informationen anzuzeigen:

- a. Profil
- b. Transkription
- c. Abrechnung

Auf der Registerkarte **Transcription** in der Spalte **Abgeschlossen** sind Ihre abgeschlossenen Kurse und, falls zutreffend, Ihre Kursabschlusszertifikate aufgeführt.

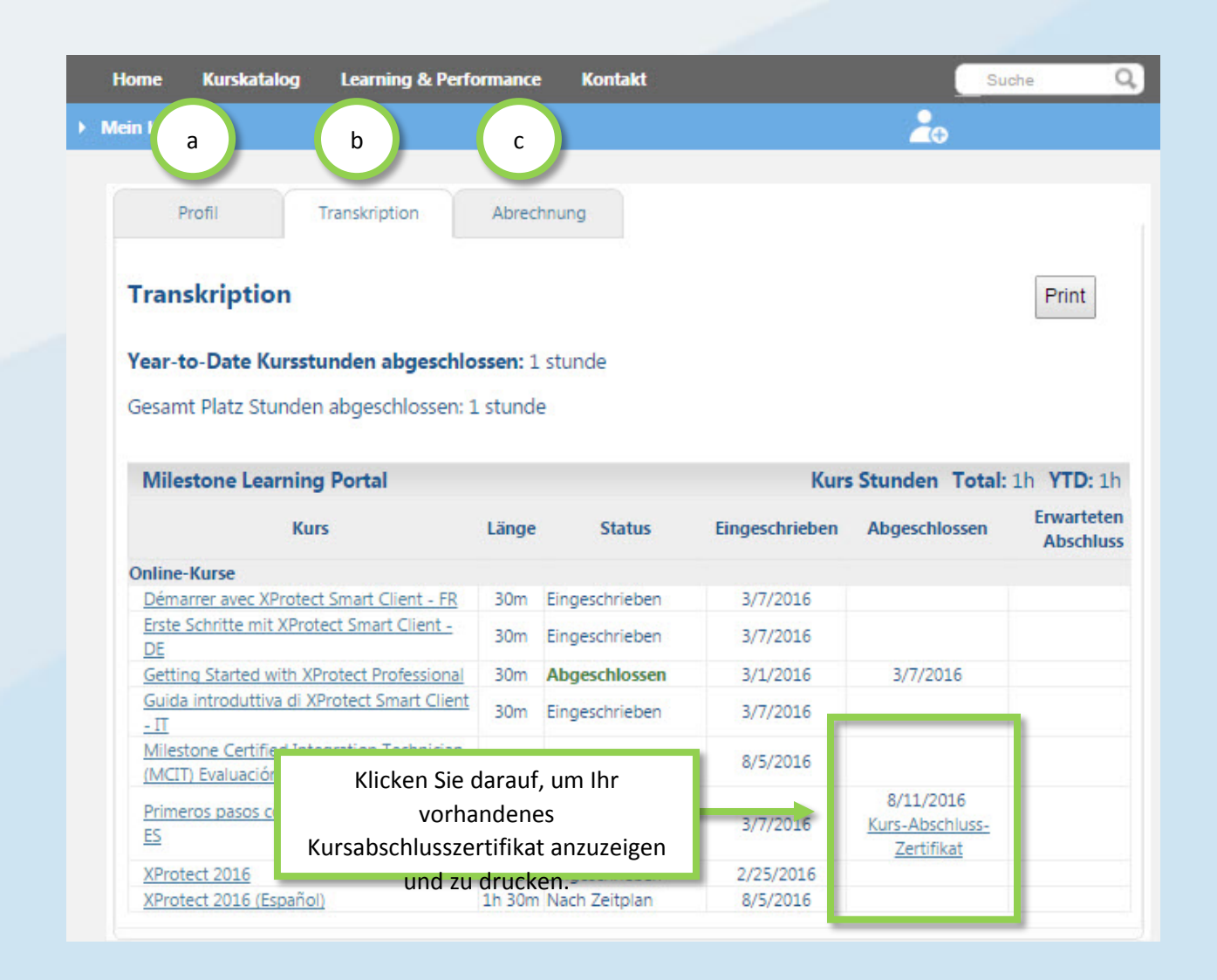